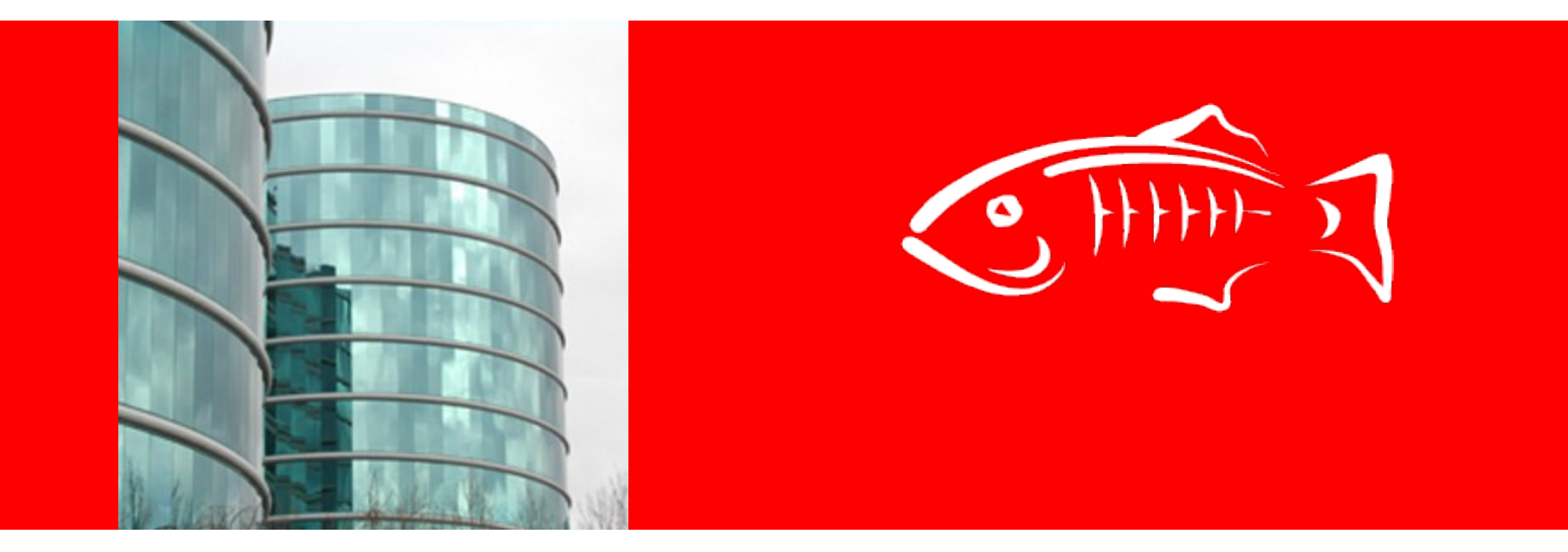

# ORACLE®

#### **GlassFish Boot Camp – MDBs and JMS**

Ed Bratt, Amy Kang, Mathi Manoharan

May 31, 2011

#### The JMS Provider: Open MQ

- GlassFish Server, includes a JMS Provider: GlassFish Open Message Queue (Open MQ)
- Open MQ provides the complete range of message service
  - From fire and forget message notifications to once and only once, guaranteed delivery patterns
  - Persistent, non-persistent support
  - Singleton or clusters
  - Disk based storage, SQL storage
  - Conventional and enhanced availability clustering

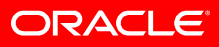

### What you will learn

- Compile simple java applications to send and receive messages via the JMS API
- Compile and package a simple MDB application which receives a message from a JMS destination and sends a message to another JMS destination
- How to configure a single GlassFish instance
  - How the MDB pool can effect processing
- How to configure a GlassFish cluster
  - Change the configuration and deploy the same MDB
  - How MQ clustering provides messages across the cluster

### What you will need

- A PC with an Operating system (I'm using Windows 7 Professional)
- GlassFish 3.1 (I'm running build 34)
  - http://glassfish.java.net/public/downloadsindex.html
- Command shell (I'll be using Cygwin bash shell)
  - http://cygwin.com/setup.exe
- Java (I'll be using 1.6.0\_25)
  - You can get this in a GlassFish bundle, or separately
- An editor (I'll be using Notepad++)
  - You could use Netbeans (http://netbeans.org)
- The JMS Files archive from Arun

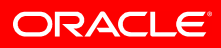

# Lab 1 Single Local Instance, Default Embedded Broker

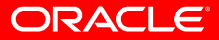

#### **Single Instance Flow Diagram**

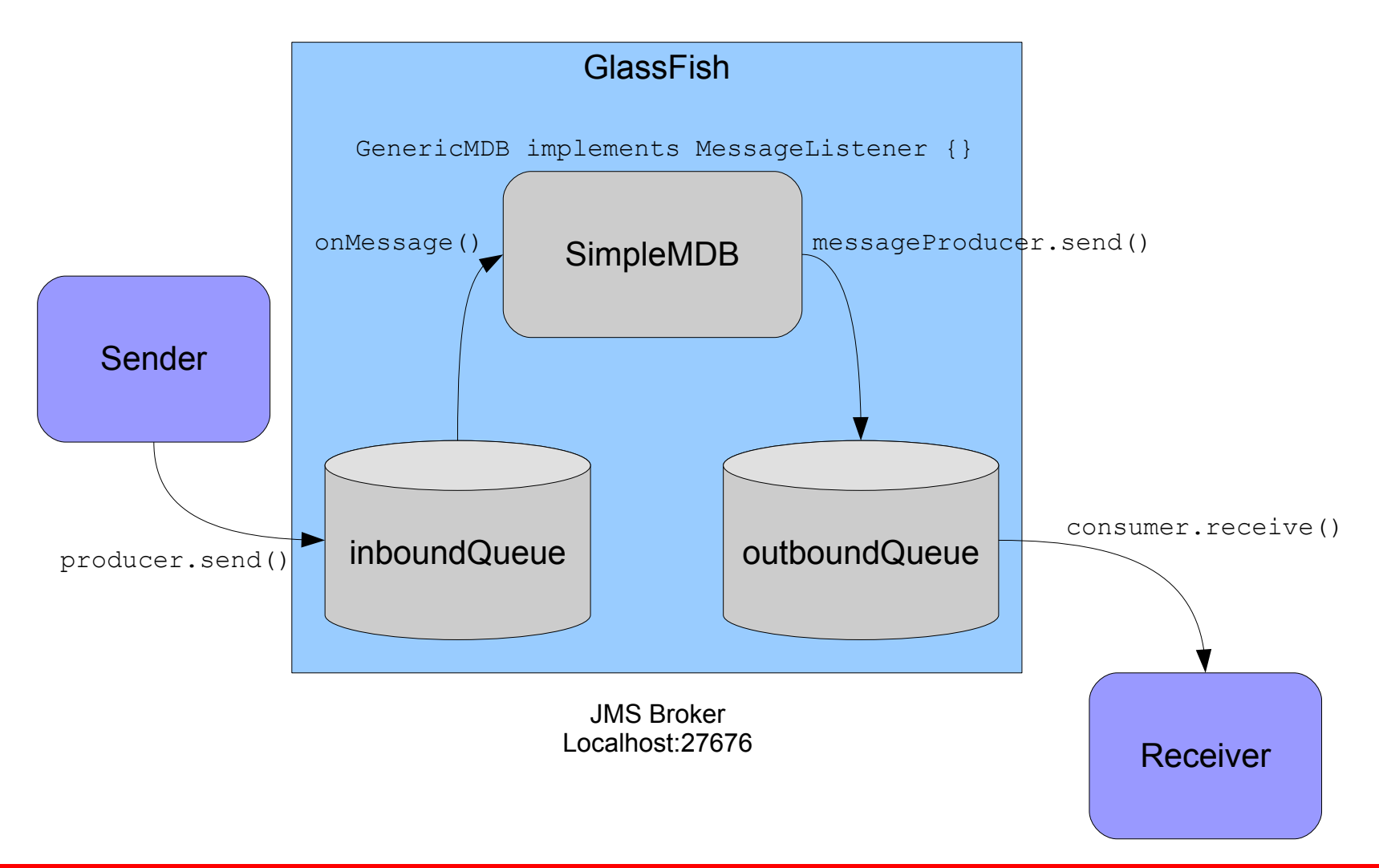

ORACLE

#### **Compile the resources**

- Follow the instructions on the top Demo page to build the resources
- Compile & package the MDB
  - javac GenericMDB.java
  - jar cvf ejb-jar-ic.jar GenericMDB.class
  - jar cvf simplemdb.ear ejb-jar-ic.jar
- Compile JMS Sender/Receiver
  - javac Sender.java Receiver.java

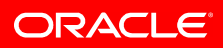

# **Configuring the GlassFish Instance**

- Instructions at Glassfish Single Instance Embedded Mode
  - Work through, line-by-line
  - Can use GUI instructions further down
- You will need to perform these steps:
  - 1) Start the domain
  - 2) Create a local instance
  - 3) Create the JMS Resources
  - 4) Deploy the MDB

- 5) Start the receiver
- 6) Start the sender
- 7) Look at the output
- 8) Tear it all down

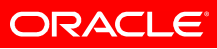

## Did you notice?

- The producer created the messages in order
- The receiver (in most cases) logged the reception in a random order
- Why is this?
  - The MDB Pool size > 1
- Extra credit
  - Change the MDB pool size to fix this and retry

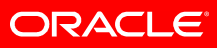

# Lab 2 Cluster of three GlassFish Instances Embedded Brokers Conventional Cluster

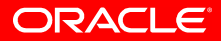

### System diagram, GlassFish Cluster

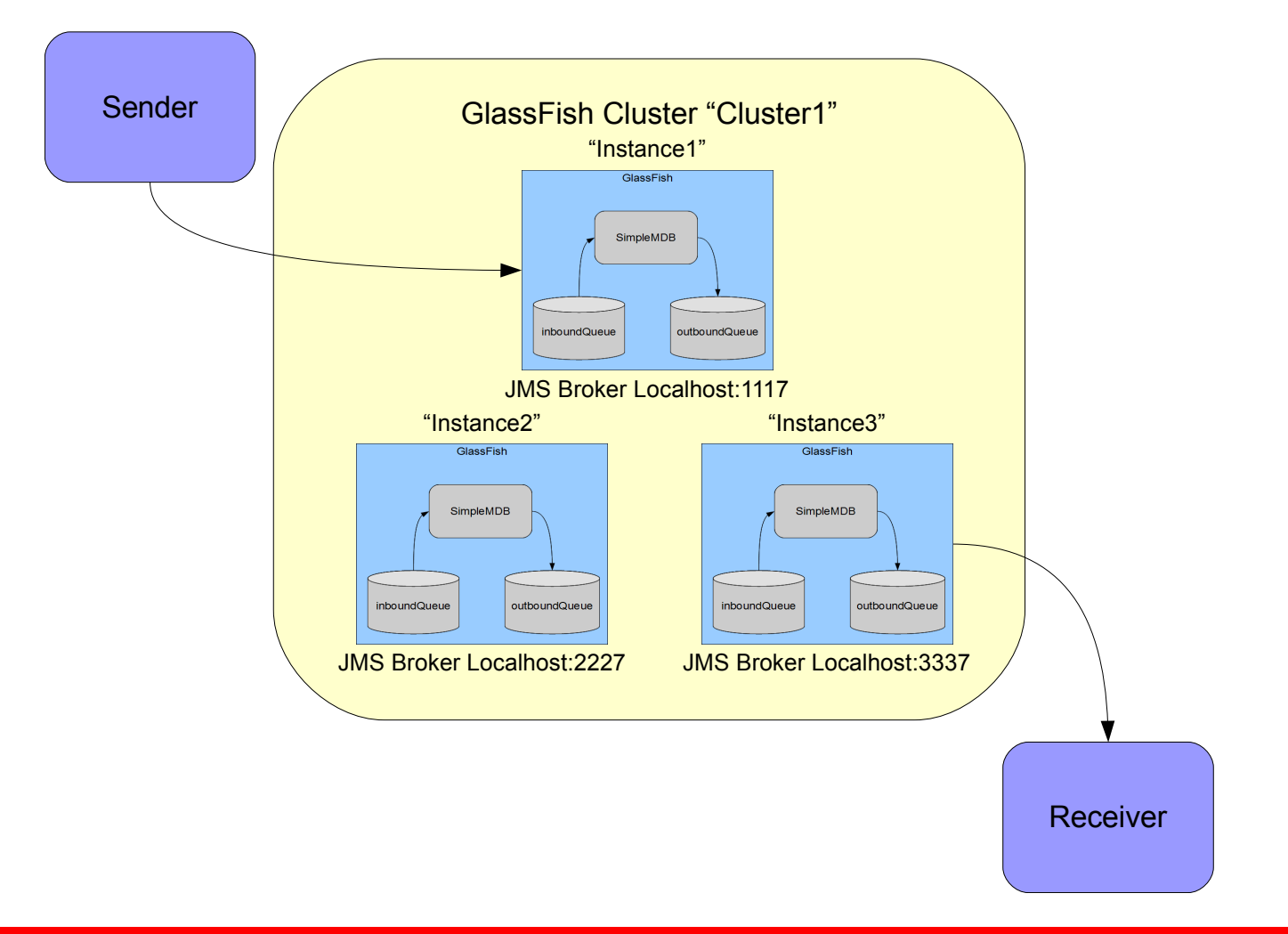

ORACLE

# Configuration

- Follows the same general pattern as a single instance cluster
  - For best results, you should modify and recompile Sender and Receiver programs to increase the number of messages
- A script is provided if you'd rather not copy-paste all the commands
  - Pauses are inserted to allow you to review the results, and to use the GUI to examine the settings

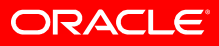

### Things to notice

- No changes necessary for your applications
- All messages produced to JMS Broker at instance1
- MDBs at all instances will process messages
- All messages are consumed
  - Regardless of instance the Sender or Receiver connect to
- How can you tell?
  - Browse the UI Monitors or script output at script pauses
  - Use GUI, or Broker commands to check which outboundQueue holds messages

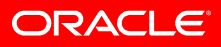

### **Optional experiments**

- Increase the number of messages and observe the message distribution
- Try connecting Sender and Receivers to different ports to see if there are behavior differences
- Try a Qbrowser tool, to look at the message content
  - e.g. Hermes, QBrowser, or Open MQ's Visual VM Sample
- Should always receive the correct number of messages

## In Case of Difficulty

- Javac doesn't work
  - Check PATH and CLASSPATH
  - For most resources, these should be absolute (beginning with drive-letter: (e.g. c:\glassfish3\glassfish\lib\...)
  - Don't forget to include current directory in CLASSPATH ('.')
- Can't start the domain
  - You may be inadvertently using the wrong Java
  - Check windows system PATH, or shell PATH
  - Windows-Cygwin: try comparing the results between your shell and windows cmd.exe
- Can't use the UI to create JMS resources (Firefox 4)
  - Use FireFox 3, Chrome, Safari, Explorer

#### More troubleshooting ...

- Use the logs
  - GlassFish log in default setting is relatively terse
  - Increase the log level if necessary
- Use JMS Broker logs for debugging JMS problems
- Look in

\${glassfish}/glassfish/nodes/ ... /imq/instances/... /log/log.txt

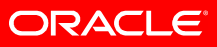

#### More resources

- For Java programming start with the Java tutorial
  - http://download.oracle.com/javase/tutorial/
- For Java EE, the Java EE 6 tutorial
  - http://download.oracle.com/javaee/6/tutorial/doc/
- JMS Tutorial
  - http://download.oracle.com/javaee/1.3/jms/tutorial/
- Open MQ Project
  - http://mq.java.net

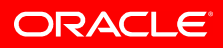

#### You Learned ...

- ... how to configure and run a simple MDB application which integrates external JMS applications and processes them with an MDB
- ... how to extend an application to run in a GlassFish Cluster
- ,,, details that must be managed in your application when using a pool of MDBs
- ... some valuable troubleshooting and diagnostic features of GlassFish and the JMS provider, Open MQ

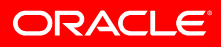

## **Other Integration Options**

- GlassFish supports GenericJMSRA for JMS integration of other JMS providers
- GlassFish MQ also supports integration via ...
  - JMS Integration to Spring Framework
    - http://wikis.sun.com/display/GlassFish/OpenMQSamples
  - JMS Bridge to remote JMS providers (e.g. IBM MQ Series)
    - http://download.oracle.com/docs/cd/E18930\_01/html/821-2438/gjdl
  - STOMP Text based Stream Oriented Messaging Protocol
    - http://wikis.sun.com/display/GlassFish/OpenMQStompConnect
  - UMS JMS commands via plan old URLs
    - http://download.oracle.com/docs/cd/E18930\_01/html/821-2442/ggru

ORACLE

#### Join us

- Join the GlassFish Project
  - http://java.net/projects/glassfish/watch
  - mailto:sympa@glassfish.java.net?subject=sub%20users
- Join the GlassFish Open MQ project
  - http://java.net/projects/mq/watch
  - mailto:sympa@mq.java.net?subject=sub%20users

# Thank You!

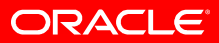

#### **An Appendix for Windows Users**

- Windows can be somewhat daunting at initial setup
- You can avoid this by using an IDE like NetBeans
- Most GlassFish documentation uses Windows cmd.exe
- Cygwin adds extra complications

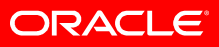

## Windows Environment Variables

#### • Windows System PATH

- Make sure that your shell finds the correct version of Java
- Include your Java Install/bin directory (Mine is C:\Program Files (x86)\CVSNT\;C:\Program Files\Java\jdk1.6.0\_25\bin\)
  - Right click on start->Computer, choose Advanced system settings, click on Environment Variables

#### CLASSPATH

- Generally set in your shell
- Do not use a Unix style path (Mine is c:\glassfish3\glassfish\lib\javaee.jar;c:\glassfish3\mq\lib\imq.ja r;c:\glassfish3\mq\lib\jms.jar;.

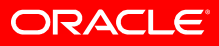

# **Using Cygwin**

- Don't forget to EXPORT PATH and CLASSPATH variables
- Java is NOT a Cygwin application it expects Windows style path settings
  - Use '\' (Backslash) not '/' (Forward slash)
  - Separate items with semi-colon
- In Bash shell, I set my CLASSPATH:

export

```
CLASSPATH='c:\glassfish3\glassfish\lib\javaee.jar;c:\glassf
ish3\mq\lib\imq.jar;c:\glassfish3\mq\lib\jms.jar;.'
```

- Don't forget the dot at the end either!
- Learn about Cygpath

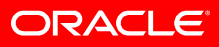

# Using Cygwin continued

#### Shell PATH

- Add your JDK bin folder. This is in shell format. Mine is: "/cygdrive/c/program files/java/jdk1.6.0\_25/bin:/usr/local/bin: ..."
- For Bash shell, I set mine like this

export PATH="/cygdrive/c/program files/java/jdk1.6.0\_25/bin: \$PATH"

• Verify with which

ebratt@EBRATT-LAP \$ which java

/cygdrive/c/program files/java/jdk1.6.0\_25/bin/java

- From a ZIP archive, the bin directory will contain both script and executable files
  - Will need to specify .exe (or remove the shell scripts)

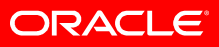

#### **Q-Browser Tool References**

- Using Hermes JMS with GlassFish MQ
  - http://wikis.sun.com/display/GlassFish/OpenMQHermesJMSQuestions
- Using QBrowser with GlassFish MQ
  - http://sourceforge.net/projects/qbrowserv2/
- Using VisualVM with GlassFish MQ
  - http://mq.java.net/4.4-content/visualvm/quickstartguide/index.html